**Smarter technology for all** 

# Solicitud de servicio en línea de Lenovo

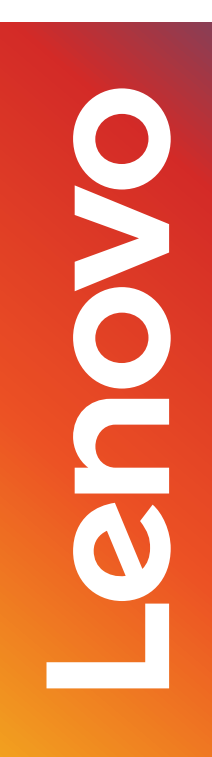

2020 Lenovo Internal. All rights reserved.

#### Tabla de contenido

- Enviar una solicitud de servicio.
- Comprobación del estado de reparación.
- Los beneficios de usar una ID de Lenovo.

#### Envío de una solicitud de servicio: paso a paso, paso 1

Enviar un ticket es un proceso sencillo de 4 pasos:

- Seleccione el país donde se encuentra el dispositivo (1).
- Si aún no está precargado, ingrese el número de serie del dispositivo que requiere servicio (2).
- Haga clic en Siguiente".
- Se le presentará una descripción del producto que ingresó, incluido el estado de la garantía (3).

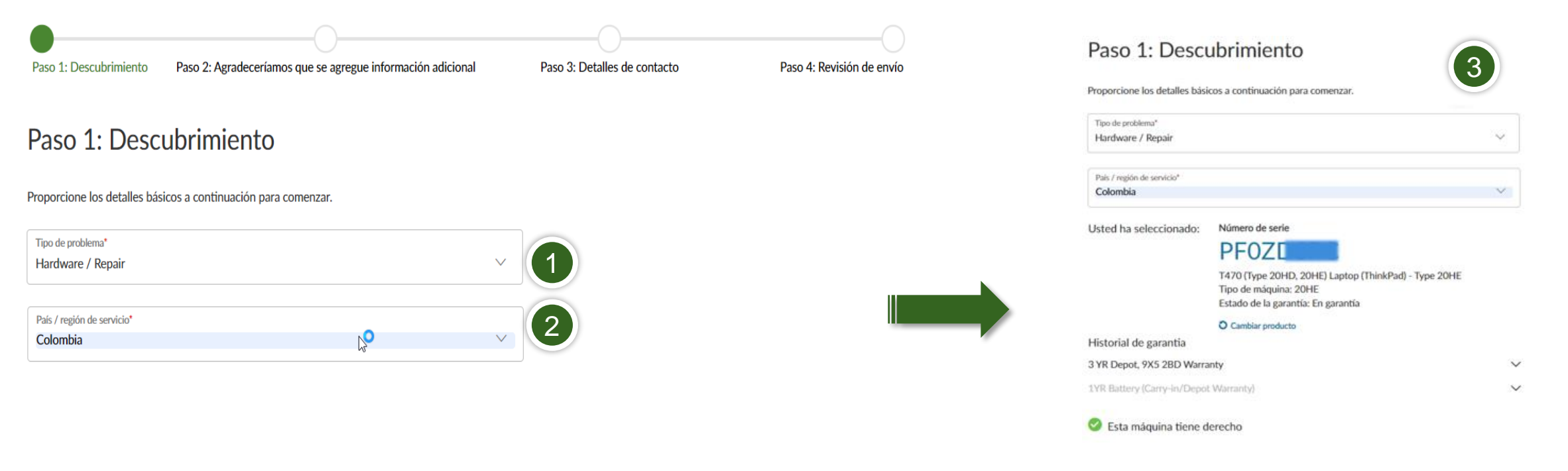

#### Envío de una solicitud de servicio - Paso a paso - Paso 2

- Aquí es donde debe describir el inconveniente que presenta el dispositivo.
- Si desea asociar un número de referencia a esta solicitud, puede hacerlo en el primer campo (1).
- Si ejecutó un diagnóstico y tiene un código, puede ingresarlo en el segundo campo (2).
- El campo principal del cuerpo es donde describe los síntomas (3).
- Tenga en cuenta que las descripciones no pueden superar los 500 caracteres.

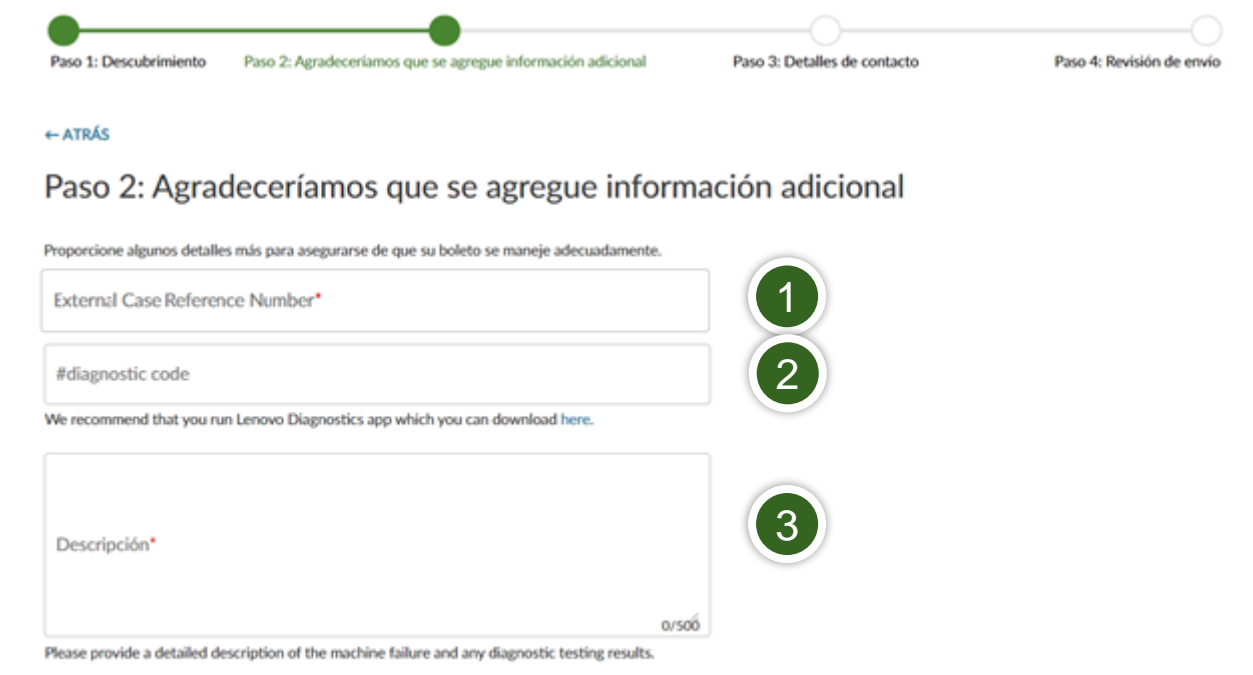

4

### Envío de una solicitud de servicio - Paso a paso - Paso 3a

- Proporcione la información de contacto de la persona con la que Servicios de Lenovo se comunicará con respecto a lo reportado.
- Los campos Nombre de la empresa, Correo electrónico y Teléfono son obligatorios (1).
- Los campos de nombre de contacto en el sitio y teléfono son obligatorios (2).
- Seleccione la opción de devolución de llamada para obtener actualizaciones continuas sobre su caso de servicio (3).

| Paso 1: Descubrimiento Paso 2: Agradeceríamos que se agregue información adicion                                                                                                    | al Paso 3: Detalles de contacto Paso 4: Revisión de envío |  |
|----------------------------------------------------------------------------------------------------|-----------------------------------------------------------|--|
| ←ATRÁS                                                                                                    |                                                           |  |
| Paso 3: Detalles de contacto                                                                                                    |                                                           |  |
| Proporcione su información de contacto y la ubicación de la máquina.                                                                                                    |                                                           |  |
| Enter Customer Contact Information                                                                                                    | Enter On-Site Contact Information 2                       |  |
| Nombre de la Empresa*                                                                                                    | #on site contact name*                                    |  |
| Correo Electrónico                                                                                                    | Teléfono*                                                 |  |
| Teléfono*                                                                                                    | Extensión de número de teléfono                           |  |
| Extensión de número de teléfono                                                                                                    |                                                           |  |
| Opciones de devolución de llamada                                                                                                    |                                                           |  |
| Solo correo electrónico Solo texto Ninguno (solo voz)                                                                                                    |                                                           |  |
| You will receive an Email confirmation for your service request. If you would also like to<br>receive Email and/or Text updates on the progress of your service request please select |                                                           |  |

#### Envío de una solicitud de servicio: paso a paso, paso 3b

- Ingrese la ubicación física de la máquina a ser revisada.
- Las entradas de dirección se validarán con Google (1).
- La dirección debe estar dentro del país de servicio seleccionado en el paso 1 (2).
- Si Google no confirma la dirección correcta, puede completar manualmente los campos de ubicación (3).

| Bogotá - La Calera Bogotá, Colombia              |   |
|--------------------------------------------------|---|
| Bogotá -La Caro Bogotá, Colombia                 |   |
| Bogotá - Tunja Bogotá, Colombia                  | 2 |
| Bogotá-Mosquera Mosquera, Cundinamarca, Colombia |   |
| Bogotá-La Vega Tenjo, Cundinamarca, Colombia     |   |

|                                                     | ck   |
|-----------------------------------------------------|------|
| País <sup>x</sup>                                   |      |
| Colombia                                            | 2    |
| Dirección*                                          |      |
| Bogotá - Tunia                                      |      |
| bogota ranja                                        |      |
|                                                     |      |
|                                                     |      |
|                                                     |      |
|                                                     |      |
|                                                     |      |
|                                                     | 14/: |
| Partie Catal Constants                              | 14/3 |
| Región/Estado/Departamento*                         | 14/: |
| Región/Estado/Departamento*<br>Atlantico            |      |
| Región/Estado/Departamento*<br>Atlantico            | 14/  |
| Región/Estado/Departamento*<br>Atlantico<br>Ciudad* | 14/3 |

#### Envío de una solicitud de servicio - Paso a paso - Paso 4

Enviar un boleto electrónico

| Paso 1: Descubrimiento                                                            | aso 2: Agradeceríamos que se agregue   | información adicional       | Paso 3: Detalles de contacto                                 | Paso 4: Revisión de envío |
|-----------------------------------------------------------------------------------|----------------------------------------|-----------------------------|--------------------------------------------------------------|---------------------------|
| Paso 4: Revisió                                                                   | n de envío                             |                             |                                                              |                           |
| Revise su ticket electrónico ante                                                 | is de enviarlo.                        |                             |                                                              |                           |
| Número de serie                                                                   |                                        | EDITAR                      | Enter Customer Contact Information                           | EDITAR                    |
| PF0Z                                                                              |                                        |                             | Nombre de la Empresa                                         |                           |
| T470 (Type 20HD, 20HE) L<br>Tipo de máquina: 20HE<br>Estado de la garantía: En ga | aptop (ThinkPad) - Type 20HE<br>rantía |                             | Correo Electrónico                                           |                           |
|                                                                                   |                                        |                             | Teléfono                                                     |                           |
| País / región de servicio                                                         |                                        | EDITAR                      |                                                              |                           |
| Colombia                                                                          |                                        |                             | Extensión de número de teléfono<br>-                         |                           |
| #diagnostic code                                                                  |                                        | EDITAR                      | Opciones de devolución de llamada<br>Solo correo electrónico |                           |
|                                                                                   |                                        |                             |                                                              |                           |
| Descripción                                                                       |                                        | EDITAR                      | Enter On-Site Contact Information                            | EDITAR                    |
| Test                                                                              |                                        |                             | #on site contact name                                        |                           |
|                                                                                   |                                        |                             | Teléfono                                                     |                           |
|                                                                                   |                                        |                             | Extensión de número de teléfono                              |                           |
|                                                                                   |                                        |                             |                                                              |                           |
|                                                                                   |                                        |                             | Salact Address for Machine Location                          | FDITAR                    |
|                                                                                   |                                        |                             | País                                                         |                           |
|                                                                                   |                                        |                             | Colombia                                                     |                           |
|                                                                                   |                                        | Dirección<br>Bogotá - Tunja |                                                              |                           |
|                                                                                   |                                        | Región/Estado/Departamento  |                                                              |                           |
|                                                                                   |                                        | Gudad                       |                                                              |                           |
|                                                                                   |                                        |                             |                                                              |                           |
|                                                                                   |                                        |                             | Código Postal<br>110111                                      |                           |
|                                                                                   |                                        |                             | Edificio / Piso / Habitación<br>-                            |                           |
|                                                                                   |                                        |                             |                                                              |                           |
|                                                                                   |                                        |                             |                                                              |                           |

- El último paso es verificar la información que ingresó antes del envío.
- Una vez verificado, haga clic en ENVIAR (1).

#### Comprobación del estado de reparación

- Esto se puede hacer de dos formas:
- Visitando <u>https://support.lenovo.com/repairstatus</u> e ingresando su número de serie del número de solicitud de servicio.
- Inicie sesión en support.lenovo.com con su ID de Lenovo y vaya a "Mis reparaciones".
- Al hacer clic en "Verificación de estado por cuenta", puede ver el estado de todas las solicitudes de servicio enviadas por su dirección de correo electrónico, desde la más reciente hasta la más antigua.

#### Beneficios de usar una ID de Lenovo

- Mantenga una lista de todos los dispositivos Lenovo que posee / administra, incluidos
  - Ver el estado de la garantía.
  - Actualizar o extender la garantía.
  - Realizar el registro de producto.
- Cree solicitudes de servicio directamente desde su lista de productos.
- Ver y exportar el historial de solicitudes de servicio, incluido el estado de las solicitudes abiertas.

## Smarter technology for all